# 6.1 Emisión por pantalla

# Emisión por Pantalla

La opción de Emisión por Pantalla despliega las siguientes operaciones:

- Resultados por Encuestado
- Resultados por Pregunta
- Resumen de Encuestas
- Reportes de Envío de E-Mails

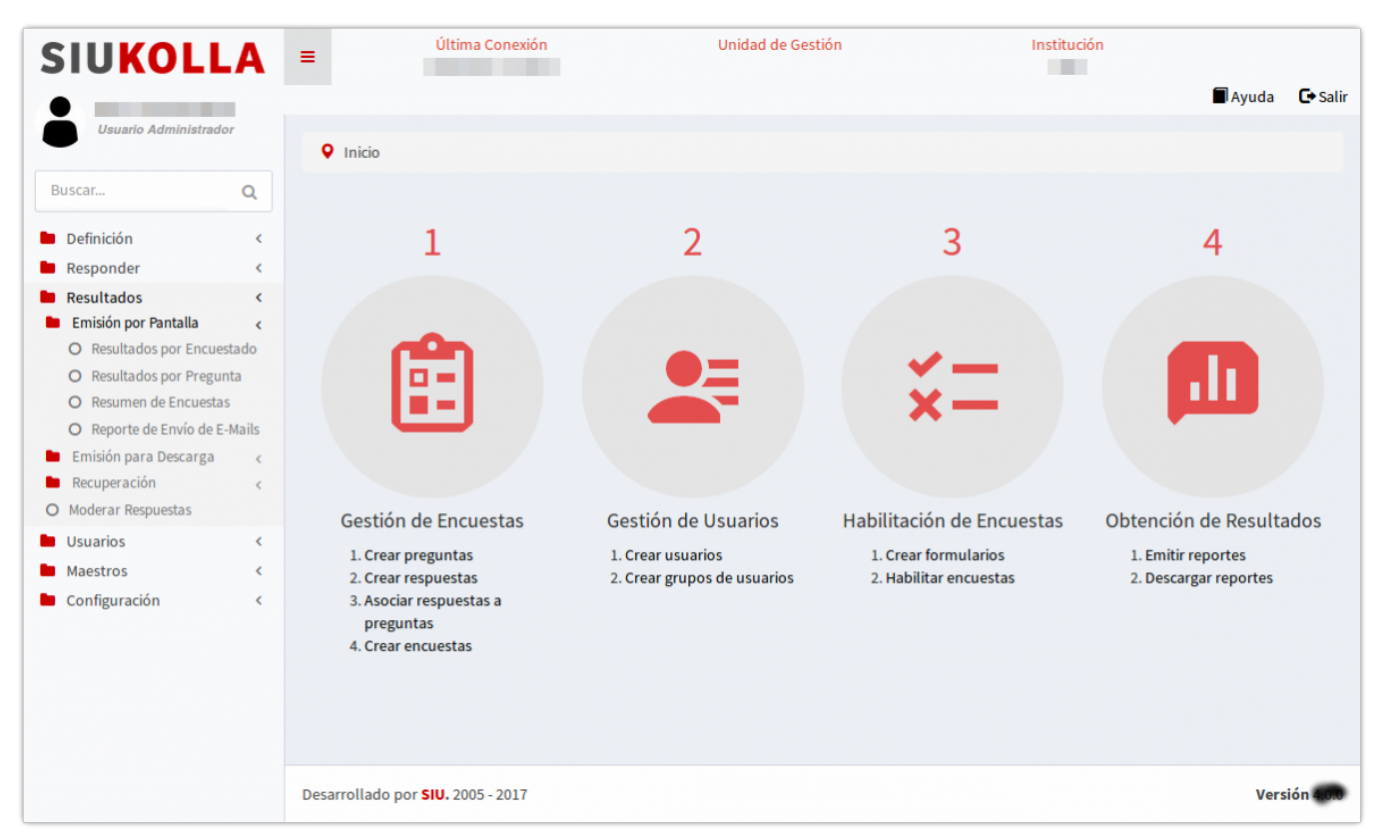

Figura 76: Emisión por pantalla.

# **Resultados por Encuestado**

Para obtener este reporte es necesario indicar una serie de filtros.

Este reporte permite visualizar la información en pantalla generando *una fila* por cada *usuario* que respondió.

De la misma manera, por cada pregunta que compone la encuesta el informe muestra *una columna* para la descripción y *otra columna* para el *código* de la pregunta, si así se indicó en los filtros utilizados.

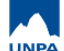

Published on Instructivos on line (https://instructivos.sistemas.unpa.edu.ar)

Resultados

| Usuario | Respondida<br>por | Curso:                                                        | Código<br>-<br>Curso: | Fecha:                         | Código<br>-<br>Fecha: | Modalidad<br>del<br>dictado: | Código -<br>Modalidad<br>del<br>dictado: | ¿Las<br>actividades<br>de la<br>capacitación<br>fueron de su<br>interés? | Código - ¿Las<br>actividades<br>de la<br>capacitación<br>fueron de su<br>interés? | ¿En que nivel<br>la<br>capacitación<br>cubrió sus<br>expectativas? |
|---------|-------------------|---------------------------------------------------------------|-----------------------|--------------------------------|-----------------------|------------------------------|------------------------------------------|--------------------------------------------------------------------------|-----------------------------------------------------------------------------------|--------------------------------------------------------------------|
| 202     |                   | Capacitación<br>sobre los<br>sistemas<br>GLPI/SIU-<br>Guarani |                       | 14/06/2018<br>y<br>15/06/20018 |                       | Presencial                   | 100003                                   | Si                                                                       | 100001                                                                            | Totalmente                                                         |
| 400643  |                   | Capacitación<br>en el sistema<br>de Gestión<br>Académica SI   |                       | 14/06/2018 -<br>15/06/2018     |                       | Presencial                   | 100003                                   | Si                                                                       | 100001                                                                            | Totalmente                                                         |
| 4       |                   |                                                               |                       |                                |                       |                              |                                          |                                                                          |                                                                                   | Þ                                                                  |

### Figura 77: Resultados por Encuestado.

### **Resultados por Pregunta**

Para obtener este reporte es necesario indicar una serie de filtros.

Este reporte permite visualizar en pantalla la información generando *una fila* por respuesta que haya dado el *usuario* que respondió la encuesta.

Las columnas que se visualizan corresponden a:

- Usuario es el nombre del usuario que respondió la encuesta
- *Encuesta* es el nombre de la encuesta incluida en el formulario habilitado
- *Elemento evaluado* es el elemento que se evaluó, solo tendrá un dato cuando se haya habilitado un formulario con Concepto
- Bloque es el nombre del bloque al cual pertenece la pregunta
- Pregunta es la descripción de la pregunta
- Valor de respuesta es la respuesta dada por el usuario que

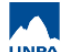

# respondió

| Resulta | ados              |                             |                                  |                                                                  |                                                               |
|---------|-------------------|-----------------------------|----------------------------------|------------------------------------------------------------------|---------------------------------------------------------------|
| Usuario | Respondido<br>por | Encuesta                    | Bloque                           | Código d<br>Pregunta respuest                                    | e Valorde<br>a respuesta                                      |
| 000202  |                   | Encuesta de<br>capacitación | Datos de la<br>Capacitación      | Curso:                                                           | Capacitación<br>sobre los<br>sistemas<br>GLPI/SIU-<br>Guarani |
| 400643  |                   | Encuesta de<br>capacitación | Datos de la<br>Capacitación      | Curso:                                                           | Capacitación<br>en el sistema<br>de Gestión<br>Académica SI   |
| 000202  |                   | Encuesta de<br>capacitación | Datos de la<br>Capacitación      | Fecha:                                                           | 14/06/2018 y<br>15/06/20018                                   |
| 400643  |                   | Encuesta de<br>capacitación | Datos de la<br>Capacitación      | Fecha:                                                           | 14/06/2018 -<br>15/06/2018                                    |
| 000202  |                   | Encuesta de<br>capacitación | Datos de la<br>Capacitación      | Modalidad del dictado: 100003                                    | Presencial                                                    |
| 400643  |                   | Encuesta de<br>capacitación | Datos de la<br>Capacitación      | Modalidad del dictado: 100003                                    | Presencial                                                    |
| 000202  |                   | Encuesta de<br>capacitación | Sobre el<br>Dictado del<br>Curso | ¿Las actividades de la capacitación fueron de su interés? 100001 | Si                                                            |
| 450643  |                   | Encuesta de<br>capacitación | Sobre el<br>Dictado del<br>Curso | ¿Las actividades de la capacitación fueron de su interés? 100001 | Si                                                            |

Figura 78: Resultados por Pregunta.

# **Resumen de Encuestas**

Este reporte permite visualizar en pantalla la información de los totales que tiene la encuesta.

#### Resumen de respuestas a la habilitación: Nombre del Formulario (Nombre del Grupo + Nombre del Concepto)

- Usuarios habilitados indica la cantidad total de usuarios habilitados a responder la encuesta
- Respuestas finalizadas indica la cantidad total de respuestas recibidas en encuestas finalizadas
- Respuestas incompletas indica la cantidad total de respuestas recibidas en encuestas aún no finalizadas
- Usuarios sin registrar respuestas indica la cantidad total usuarios de los cuales no se tienen registros

Published on Instructivos on line (https://instructivos.sistemas.unpa.edu.ar)

| Resultados                                                                                                   |                               |                               |                                  |  |  |  |  |
|----------------------------------------------------------------------------------------------------|-------------------------------|-------------------------------|----------------------------------|--|--|--|--|
| Formulario (Grupo+Concepto): PAS_Capacitaciones brindadas desde el área PAS (2018_CAP_GLPI_GUARANI_USUARIOS) |                               |                               |                                  |  |  |  |  |
| Usuarios habilitados                                                                                         | <b>Respuestas finalizadas</b> | <b>Respuestas incompletas</b> | Usuarios sin registrar respuesta |  |  |  |  |
| 5                                                                                                    | 2                             |                               | 3                                |  |  |  |  |

Figura 79: Resumen de Encuestas.

# **Reportes de Envío de E-Mails**

Este reporte permite visualizar para una habilitación determinada los envíos de E-mails que se enviaron.

SIU-Kolla lista las habilitaciones disponibles, indicando el nombre de habilitación, seguido del rango de fechas definido para la misma e indicando además el nombre del Formulario habilitado. Una vez indicado esto, al seleccionar filtrar, se desplegará un listado con el detalle de todos los envíos realizados.

| Busqueda de Envios de                            | e E-Mails                                                                                                    |                                       |                                |                                                                                                    |                                                                                                  |
|--------------------------------------------------|----------------------------------------------------------------------------------------------------|---------------------------------------|--------------------------------|----------------------------------------------------------------------------------------------------|--------------------------------------------------------------------------------------------------|
|                                                  | Habilitación es igual a                                                                                                    | Evaluación Cuatrimes                  | stral de Cátedra - Desde el 21 | 1/07/2017 al 24/08/2017 (For                                                                                                    | Ē                                                                                                |
|                                                  |                                                                                                    |                                       |                                | <b>▼</b> <u>F</u> iltrar                                                                                                    | <u> </u>                                                                                         |
| eporte de Envíos de E                            | -Mails                                                                                                    |                                       |                                |                                                                                                    |                                                                                                  |
| vilitación: Evaluación<br>Fechas: 21/07/2017 - 2 | Cuatrimestral de Cátedra<br>4/08/2017                                                                                                    |                                       |                                |                                                                                                    |                                                                                                  |
|                                                  |                                                                                                    |                                       |                                |                                                                                                    |                                                                                                  |
| Formu                                            | lario: Formulario de Encuestas - Evaluación o                                                                                                    | le Cátedra                            |                                |                                                                                                    |                                                                                                  |
| Formu<br>ellido y Nombre                         | lario: <b>Formulario de Encuestas - Evaluación c</b><br>Tipo Documento                                                                                                    | <b>le Cátedra</b><br>Número Documento | Correo                         | Mensaje                                                                                                    | Fecha                                                                                            |
| Formu<br>ellido y Nombre                         | lario: <b>Formulario de Encuestas - Evaluación c</b><br><b>Tipo Documento</b><br>Documento Nacional de Identidad                                                                                                    | le Cátedra<br>Número Documento        | Correo                         | <b>Mensaje</b><br>Enviado con éxito                                                                                                    | Fecha<br>16/08/201                                                                               |
| Formu<br>ellido y Nombre                         | lario: Formulario de Encuestas - Evaluación o<br>Tipo Documento<br>Documento Nacional de Identidad<br>Documento Nacional de Identidad                                                                                                    | le Cátedra<br>Número Documento        | Correo                         | Mensaje<br>Enviado con éxito<br>Enviado con éxito                                                                                                    | Fecha<br>16/08/201<br>16/08/201                                                                  |
| Formu<br>ellido y Nombre                         | lario: Formulario de Encuestas - Evaluación d<br>Tipo Documento<br>Documento Nacional de Identidad<br>Documento Nacional de Identidad                                                                                                    | de Cátedra<br>Número Documento        | Correo                         | Mensaje<br>Enviado con éxito<br>Enviado con éxito<br>Enviado con éxito                                                                                     | Fecha<br>16/08/201<br>16/08/201<br>16/08/201                                                     |
| Formu<br>ellido y Nombre                         | lario: Formulario de Encuestas - Evaluación d<br>Tipo Documento<br>Documento Nacional de Identidad<br>Documento Nacional de Identidad<br>Documento Nacional de Identidad                                                                                                    | le Cátedra<br>Número Documento        | Correo                         | Mensaje<br>Enviado con éxito<br>Enviado con éxito<br>Enviado con éxito<br>Enviado con éxito                                                                | Fecha<br>16/08/201<br>16/08/201<br>16/08/201<br>16/08/201                                        |
| Formu<br>Illdo y Nombre                          | lario: Formulario de Encuestas - Evaluación d<br>Tipo Documento<br>Documento Nacional de Identidad<br>Documento Nacional de Identidad<br>Documento Nacional de Identidad<br>Documento Nacional de Identidad                                                                                               | le Cátedra<br>Número Documento        | Correo                         | Mensaje<br>Enviado con éxito<br>Enviado con éxito<br>Enviado con éxito<br>Enviado con éxito<br>Enviado con éxito                                           | Fecha<br>16/08/201<br>16/08/201<br>16/08/201<br>16/08/201<br>16/08/201                           |
| Formu<br>Illdo y Nombre                          | lario: Formulario de Encuestas - Evaluación d<br>Tipo Documento<br>Documento Nacional de Identidad<br>Documento Nacional de Identidad<br>Documento Nacional de Identidad<br>Documento Nacional de Identidad<br>Documento Nacional de Identidad                                                            | le Cátedra<br>Número Documento        | Correo                         | Mensaje<br>Enviado con éxito<br>Enviado con éxito<br>Enviado con éxito<br>Enviado con éxito<br>Enviado con éxito<br>Enviado con éxito                      | Fecha<br>16/08/201<br>16/08/201<br>16/08/201<br>16/08/201<br>16/08/201<br>16/08/201<br>16/08/201 |
| Formu                                            | lario: Formulario de Encuestas - Evaluación de Encuestas - Evaluación de Tipo Documento<br>Documento Nacional de Identidad<br>Documento Nacional de Identidad<br>Documento Nacional de Identidad<br>Documento Nacional de Identidad<br>Documento Nacional de Identidad<br>Documento Nacional de Identidad | le Cátedra<br>Número Documento        | Correo                         | Mensaje<br>Enviado con éxito<br>Enviado con éxito<br>Enviado con éxito<br>Enviado con éxito<br>Enviado con éxito<br>Enviado con éxito<br>Enviado con éxito | Fecha<br>16/08/201<br>16/08/201<br>16/08/201<br>16/08/201<br>16/08/201<br>16/08/201<br>16/08/201 |

Figura 80: Reporte de Envío de E-Mails.

**URL de origen:** https://instructivos.sistemas.unpa.edu.ar/instructivo/pagina/61-emisi%C3%B3n-por-pantalla